### How to configure a Windows phone using IMAP

This article explain show to configure a Windows phone with an IMAP e-mail account. This process is simple and should only take a few minutes.

Â

1. From the home screen, go to the **''Settings''** application.

Â

2. On the settings screen, tap "email+accounts".

1:38

SETTINGS

# system application

# ringtones+sounds

### theme

email+accounts set up email, contacts, Facebook, and others

# internet sharing

lock screen screen time-out: 1 minute

Wi-Fi MIS-TestB

Bluetooth

Â

3. Tap "add an account."

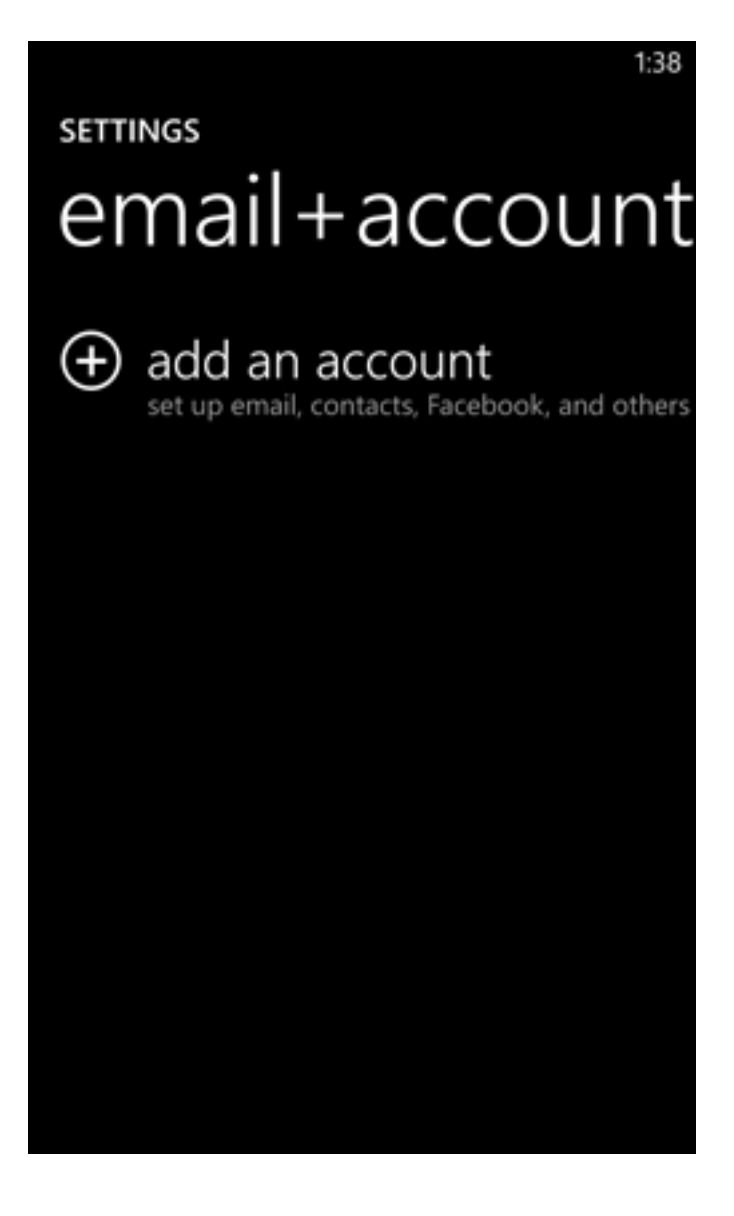

- Â
- 4. Scroll to the bottom of the screen and tap "advanced setup."
- Â

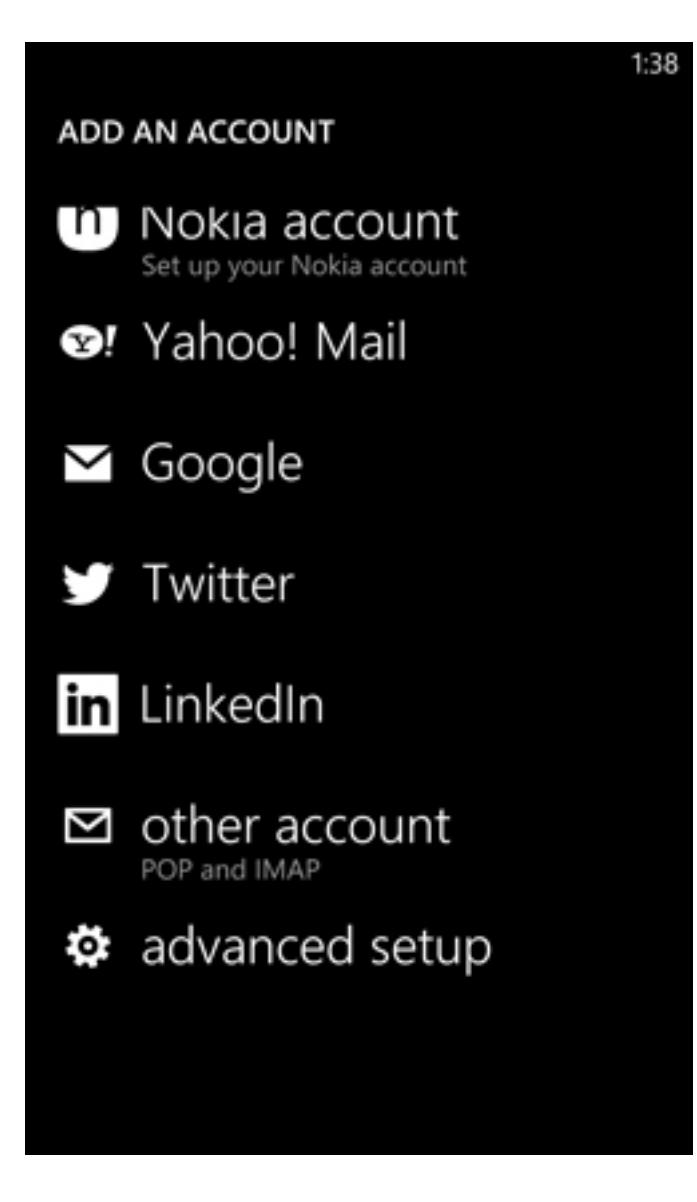

#### Â

5. Fill out the **E-mail Address** and **Password** fields. Tap "**sign in**" when you are done.

| OTHER ACCOUNT<br>Email address          |  |
|-----------------------------------------|--|
| Email address<br>Password               |  |
| Password                                |  |
| Password                                |  |
| 10311010                                |  |
|                                         |  |
| Show password                           |  |
| Your sign-in information will be saved. |  |
|                                         |  |
|                                         |  |
|                                         |  |
|                                         |  |
|                                         |  |
| sign in                                 |  |

### Â

6. On the "Advanced Setup" screen, tap "Internet email."

#### ADVANCED SETUP

Choose the kind of account you want to set up. If you're not sure, check with your service provider.

## Exchange ActiveSync Includes Exchange and other accounts that use

Exchange ActiveSync

#### Internet email

POP or IMAP accounts that let you view your email in a web browser

### Â

7. On the "Internet Email Account" screen, fill out the following information:

1:41

- Account name and Your name fields
- Incoming email server: imap.COMPANY.COM (COMPANY.COM should be replaced with the portion of your email address following the "@" symbol. Example: if your e-mail address is HanSolo@MFalcon.biz, then your IMAP server should be imap.MFalcon.biz)

- Account type: IMAP
- User name: Your complete e-mail address.
- **Password**: Your password for the corresponding e-mail address.
- Outgoing (SMTP) email server: smtp.COMPANY.COM (COMPANY.COM should be replaced with the portion of your email address following the "@" symbol. Example: if your e-mail address is HanSolo@MFalcon.biz, then your POP3 server should be pop3.MFalcon.biz)
- Outgoing server requires authentication: Checked

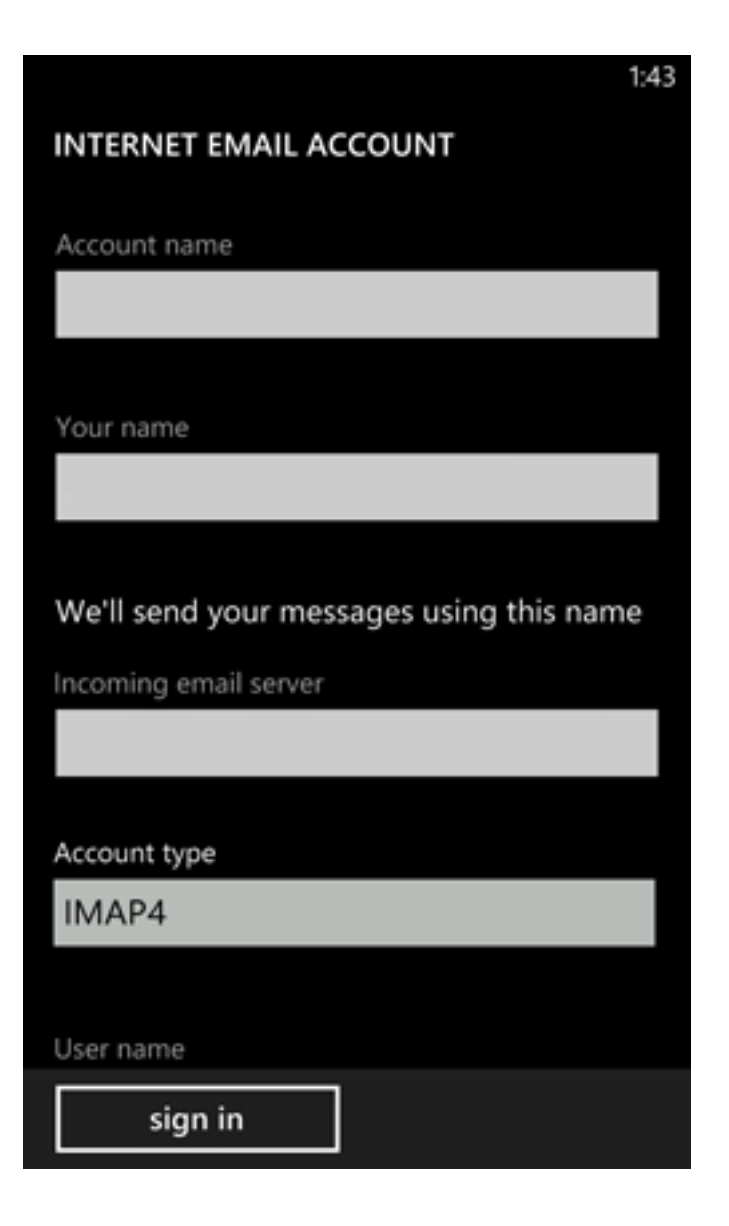

|                                                                 | 1.45 |
|-----------------------------------------------------------------|------|
| INTERNET EMAIL ACCOUNT                                          |      |
|                                                                 |      |
| User name                                                       |      |
|                                                                 |      |
|                                                                 |      |
| Examples: kevinc, kevinc@contoso.com,<br>domain\kevinc          |      |
| Password                                                        |      |
|                                                                 |      |
| Show password                                                   |      |
|                                                                 |      |
| Outgoing (SMTP) email server                                    |      |
|                                                                 |      |
|                                                                 |      |
|                                                                 |      |
| <ul> <li>Outgoing server requires<br/>authentication</li> </ul> |      |
| sign in                                                         |      |
|                                                                 |      |

Â

Tap "**sign in**" when finished.

Online URL: <u>https://kb.naturalnetworks.com/article.php?id=98</u>